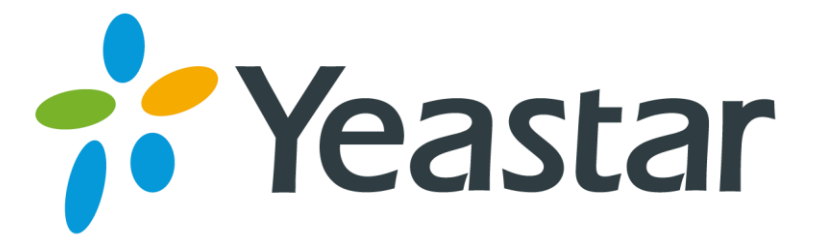

# LDAP Server Guide

Version 2.0

Date: December 2, 2016

Yeastar Information Technology Co. Ltd.

# Contents

| Introduction                               | 3  |
|--------------------------------------------|----|
| Installing and Configuring the LDAP Server | 5  |
| Installing LDAP Server                     | 5  |
| Configuring LDAP Server                    | 6  |
| LDAP Phonebook                             | 6  |
| Using LDAP on Yealink Phones               | 10 |
| Using LDAP on Htek Phones                  | 14 |
| Using LDAP on Cisco SPA Phones             | 18 |
| Using LDAP on Grandstream Phones           | 21 |
| Using LDAP on Zoiper Softphone             | 25 |

# Introduction

LDAP stands for Lightweight Directory Access Protocol which is a client-server protocol for accessing a directory service. Yeastar S-Series PBX has an integrated LDAP server, to provide a centralized phonebook management. With the LDAP phone book, you can quickly launch calls without wasting time finding a contact's number and subsequently entering it on your phone.

This guide explains how to configure S-Series LDAP server and how to use LDAP phonebook on IP phones.

### What kind of information can be stored in the LDAP directory?

The LDAP information model is based on *entries*. An entry is a collection of attributes that has a globally-unique Distinguished Name (DN). The DN is used to refer to the entry unambiguously. Each of the entry's attributes has a *type* and one or more *values*. The types are typically mnemonic strings, like "cn" for common name, or "mail" for email address. The syntax of values depend on the attribute type. For example, a *cn* attribute might contain the value Babs Jensen. A *mail* attribute might contain the value "babs@example.com".

| Yeastar LDAP Server Option | Attribute | Alias                  |
|----------------------------|-----------|------------------------|
| Nickname                   | cn        | commonName             |
| Department                 | N/A       | departmentNumber       |
| First Name                 | gn        | givenName              |
| Home Number                | homePhone | homeTelephoneNumber    |
| Email                      | mail      | rfc822Mailbox          |
| Mobile Number              | mobile    | mobileTelephoneNumber  |
| Phonebook Name             | ou        | organisationalUnitName |
| Last Name                  | sn        | surname                |
| Office Number              | N/A       | telephoneNumber        |

#### Common LDAP Attributes

### How is the information arranged?

In LDAP, directory entries are arranged in a hierarchical tree-like structure. The following figure shows an example of S-Series LDAP directory tree.

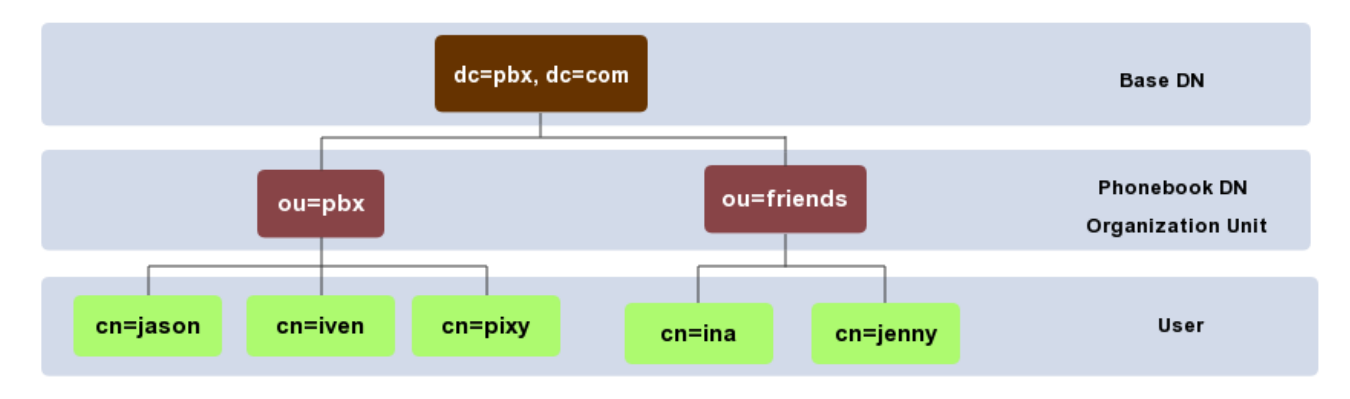

# Installing and Configuring the LDAP Server

### Installing LDAP Server

1. Log in S-Series Web interface, go to App Center, find LDAP server and install the App.

| All          | Installed                           | Settings                                                                                                    |                   |
|--------------|-------------------------------------|----------------------------------------------------------------------------------------------------|-------------------|
| Lates        | Linkus<br>ti Version: 1.0.23        | your colleagues and customers anywhere anytime. Make and receive calls through corporate phone network to slash call costs and enhance efficiency with consistent in-office experience.                                                                                       | Detail            |
| Lates        | VPN Server<br>st Version: 1.0.4     | The VPN server application provides a way to connect S-Series PBX to a remote network in a secure way. The traffic between the PBX and remote network is encrypted, which improves the security of S-Series PBX.                                                              | Install<br>Detail |
| Cor<br>Late: | nference Panel<br>st Version: 1.3.4 | Conference Panel is a visual control panel for your conference calls. You can batch invite people with the dial-out feature in the panel or use your telephone. You can also save all the attendees contact information to the "Contact Group" so you can reuse it next time. | Install<br>Detail |
| Late         | DAP Server                          | LDAP Server provides centralized phone book management, which makes phone book management<br>easy, feature rich and even automated. Once LDAP is set up, you can search the LDAP directory<br>and look up contacts on your IP phone.                                          | Install<br>Detail |

2. Once installed, you can find LDAP server on Main Menu.

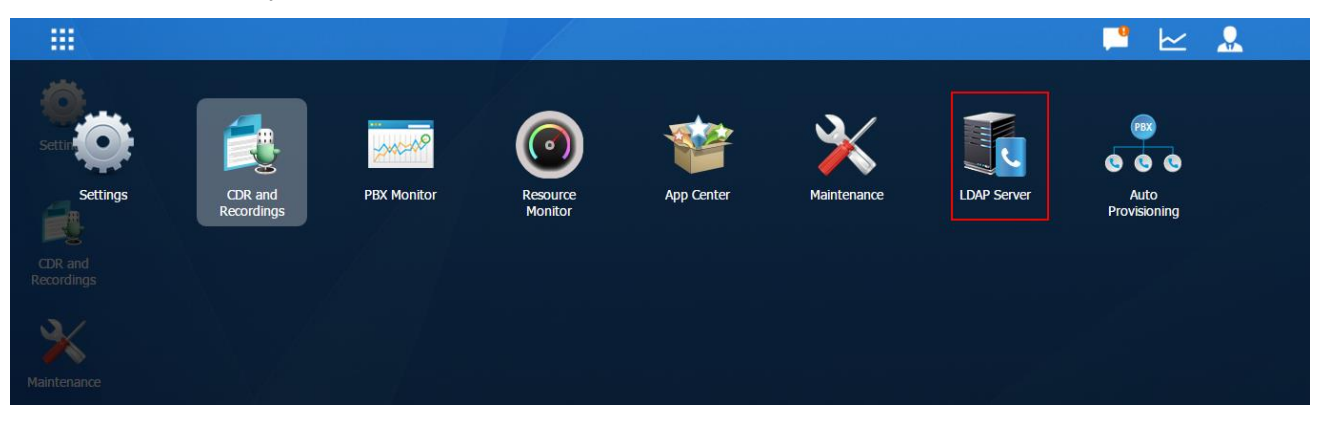

## Configuring LDAP Server

To start with, check the option "**Enable LDAP Server**" and click "**Save**", the page will show "LDAP is running".

| lc=pbx,dc=com         | PBX DN:                                                | ou=pbx,dc=pbx,dc=com                                                                                           |                                                                                                    |                                                                                                    |                                                                                                    |
|-----------------------|--------------------------------------------------------|----------------------------------------------------------------------------------------------------|----------------------------------------------------------------------------------------------------|----------------------------------------------------------------------------------------------------|----------------------------------------------------------------------------------------------------|
| n=admin,dc=pbx,dc=cor | Password:                                              | password                                                                                                    | Save                                                                                                    | С                                                                                                    | ancel                                                                                                    |
| Import Export         |                                                        |                                                                                                    |                                                                                                    |                                                                                                    |                                                                                                    |
|                       | Phonebook Node                                         |                                                                                                    |                                                                                                    | Edit                                                                                                    | Delete                                                                                                    |
| ou=pbx,dc=pbx,dc=com  |                                                        |                                                                                                    |                                                                                                    |                                                                                                    |                                                                                                    |
|                       | c=pbx,dc=com<br>n=admin,dc=pbx,dc=cor<br>Import Export | c=pbx,dc=com PBX DN:<br>n=admin,dc=pbx,dc=cor Password:<br>Import Export Phonebook Node<br>ou=pbx,dc=pbx,dc=co | c=pbx,dc=com     PBX DN:     ou=pbx,dc=pbx,dc=com       n=admin,dc=pbx,dc=cor     Password:     password       Import     Export     Phonebook Node       Ou=pbx,dc=pbx,dc=com | c = pbx,dc = c om     PBX DN:     ou = pbx,dc = c om       n = admin,dc = pbx,dc = c or     Password:     password       Import     Export     Export | c = pbx, dc = c om PBX DN: ou=pbx, dc = pbx, dc = c om   n=admin, dc = pbx, dc = c or Password: password   Import Export C |

The LDAP server is preconfigured already. Please check the description for LDAP server attributes.

| Option   | Description                                                                                                    | Examples               |
|----------|----------------------------------------------------------------------------------------------------|------------------------|
| Base DN  | Specify the LDAP search base which corresponds<br>to the location in the LDAP phonebook. The<br>search base narrows the search scope and<br>decreases directory search time. | dc=pbx,dc=com          |
| PBX DN   | The default phonebook DN.                                                                                                    | ou=pbx,dc=pbx,dc=com   |
| Username | Specify the username to login the LDAP server.                                                                                                    | cn=admin,dc=pbx,dc=com |
| Password | Specify the password to login the LDAP server.                                                                                                    | password               |

### LDAP Phonebook

#### Default Phonebook

The LDAP server has a default LDAP phonebook with **PBX DN** "ou=pbx,dc=pbx,dc=com", which is synchronized with the extensions on the S-Series PBX.

Click *l* to view the phonebook "pbx".

|           | Edit Phonebook |
|-----------|----------------|
| Extension | Nickname       |
| 1000      | Catherine      |
| 1001      | lven           |
| 1002      | Mandy          |
| 1003      | Jenny          |
| 1004      | Ramon          |
| 1005      | Jason          |
| 1006      | Terry          |

#### Note:

• You cannot add or delete the contacts in the default phonebook directly. Go to "Settings > PBX> Extensions" to configure extensions, the phonebook will be automatically updated.

#### Adding a New Phonebook

- 1. Click "Add" to add a new phonebook.
- 2. Enter the phonebook name, the phonebook node will be automatically filled in.
- 3. Click "Save".

|                 | Add Phonebook            |  |
|-----------------|--------------------------|--|
| Phonebook Node: | ou=friends,dc=pbx,dc=com |  |
| Phonebook Name: | friends                  |  |
|                 |                          |  |
|                 |                          |  |
|                 |                          |  |
|                 | Save Cancel              |  |

Once added, you can click  $\checkmark$  to add and edit contacts in the phonebook, or click  $\overline{\mathbf{m}}$  to delete the phonebook.

#### Importing a Phonebook

1. Click "Import", you will see a dialog window shown as below.

| Import Phonebook                                                                    |                      |  |  |  |  |
|-------------------------------------------------------------------------------------|----------------------|--|--|--|--|
| Please choose a UTF-8 csv file to import.                                           |                      |  |  |  |  |
| The Phonebook Node, Nickname, and at least one contact method must be filled in the |                      |  |  |  |  |
| import file.                                                                        |                      |  |  |  |  |
| Phonebook file ①:                                                                   | Please select Browse |  |  |  |  |
|                                                                                     | Import Cancel        |  |  |  |  |

2. Click "Browse" and select the file to start uploading. Check the sample file below. You can export a speed dial file from S-Series and use it as a sample to start with.

In the CSV file, you can specify different phonebook Node fields for different contacts. The contacts in the CSV file will be added into the existing phonebooks.

#### Note:

- The file to be imported must be a CSV file with UTF-8 encoding. You can open the file with <u>Notepad</u> and save it with UTF-8 encoding.
- Phonebook Node, Nickname and at least one contact information (Email, Mobile Number, Office Number or Home Number) are required in the CSV file.
- Phonebook Node cannot be set to "pbx", which is the same with the default phonebook node.

|   | A         | В         | С         | D          | E         | F                     | G             | Н             | I           | J          |
|---|-----------|-----------|-----------|------------|-----------|-----------------------|---------------|---------------|-------------|------------|
| 1 | Phonebook | Extensior | Nickname  | First Name | Last Name | Email                 | Mobile Number | Office Number | Home Number | Department |
| 2 | yeastar   |           | iven      | iven       | tang      | iven@yeastar.com      | 4545241545    | 5925503301    | 5651322223  | Marketing  |
| 3 | yeastar   |           | catherine | catherine  | huang     | catherine@yeastar.com | 1654655555    | 5925503301    | 1565561655  | Marketing  |
| 4 | yeastar   |           | Jenny     | Jenny      | Chan      | jenny@yeastar.com     | 16841231515   | 5925503301    | 13431531522 | Marketing  |
| 5 | yeastar   |           | Sharon    | Sharon     | Chan      | sharon@yeastar.com    | 1565465535    | 5925503301    | 12313215613 | Support    |

3. The sample csv file will result in the following speed dial in Yeastar S-Series.

| Edit Phonebook |                    |            |           |                |                       |  |  |  |
|----------------|--------------------|------------|-----------|----------------|-----------------------|--|--|--|
| Add Del        | lete               |            |           |                |                       |  |  |  |
|                | Nickname           | Edit       | Delete    | Nickname:      | catherine             |  |  |  |
|                | catherine          | Ζ.         | 莭         | First Name:    | catherine             |  |  |  |
|                | iven               | Ζ          | ά         | Last Name:     | huang                 |  |  |  |
|                | Jenny              | ∠          | ش         | Email:         | catherine@yeastar.com |  |  |  |
|                | Sharon             | ∠          | ā         | Mobile Number  | 1654655555            |  |  |  |
|                |                    |            |           | Office Number: | 05925503301           |  |  |  |
|                |                    |            |           | Home Number:   | 1565561655            |  |  |  |
|                |                    |            |           | Department:    | Marketing             |  |  |  |
|                |                    |            |           | Sa             | ve Cancel             |  |  |  |
| 《 < 1/         | 1 > > 3 Go to 1 Go | Show 1 - 4 | of 4 10 💌 |                |                       |  |  |  |

#### Exporting a Phonebook

Select the checkbox of the phonebook, click "Export", the selected LDAP phonebook will be exported to your local PC.

| Add De   | elete Import Export      |      |        |
|----------|--------------------------|------|--------|
|          | Phonebook Node           | Edit | Delete |
|          | ou=pbx,dc=com            | ∠    | Ē      |
| <b>S</b> | ou=yeastar,dc=pbx,dc=com | Ζ.   | 莭      |

# Using LDAP on Yealink Phones

In this example we will demonstrate how to configure and use LDAP phonebook using a Yealink T41 (version 36.80.0.95).

- 1. Log in the Yealink phone web interface, go to "**Directory** > **LDAP**", Select Enabled from the pull-down list of Enable LDAP.
- 2. Enter the desired values in the corresponding fields.
- 3. Enable "LDAP Lookup For Incoming Call".
- 4. Enable "LDAP Lookup For Callout".
- 5. Enable "LDAP Sorting Result".
- 6. Click "Confirm" to accept the change.

| Vaglink                                 |        |                                                                       |                                  |                                             |                               |          |                                                                                                    | Log Out                                                                                          |
|-----------------------------------------|--------|-----------------------------------------------------------------------|----------------------------------|---------------------------------------------|-------------------------------|----------|----------------------------------------------------------------------------------------------------|--------------------------------------------------------------------------------------------------|
|                                         | Status | Account                                                               | Network                          | DSSKey                                      | Features                      | Settings | Directory                                                                                           | Security                                                                                         |
| Local Directory<br>Remote Phone<br>Book |        | Enable LDAP<br>LDAP Name Filter<br>LDAP Number Filte<br>LDAP TLS Mode | er                               | Enabled<br>( (cn=%)(<br>( (telephon<br>LDAP | ▼<br>sn=%))<br>neNumber=%)(hc |          | <b>LDAP</b><br>LDAP (Lightwe<br>Access Protoco<br>application pro                                   | eight Directory                                                                                  |
| LDAP<br>Multicast IP                    |        | Server Address<br>Port<br>Base                                        |                                  | 192.168.6<br>389<br>dc=pbx,dc               | -216                          |          | accessing and<br>information se<br>distributed dire<br>network.<br>Yealink IP pho<br>with a corpora | maintaining<br>rvices for the<br>ectory over an IP<br>ne can interface<br>ite directory server   |
| Setting                                 |        | Username<br>Password<br>Max Hits (1~32000)                            |                                  | cn=admin,dc=pbx,dc=com<br>••••••<br>50      |                               |          | that supports I<br>3 , such as Op<br>Active Director<br>Directory Appl<br>(ADAM) or Sur<br>Server.  | LDAP version 2 or<br>enLDAP, Microsoft<br>y, Microsoft Active<br>ication Mode<br>n One Directory |
|                                         |        | LDAP Name Attribu<br>LDAP Number Attr<br>LDAP Display Nam             | utes<br>ibutes<br>ie             | cn sn displ<br>telephoneN<br>%cn            | ayName<br>Iumber homePhoi     |          | You can cl<br>more guides.                                                                          | ick here to get                                                                                  |
|                                         |        | Protocol<br>LDAP Lookup For<br>LDAP Lookup For<br>LDAP Sorting Resu   | Incoming Call<br>Callout<br>Jlts | Version 3<br>Enabled<br>Enabled<br>Enabled  | T<br>T<br>T                   |          |                                                                                                    |                                                                                                  |

### LDAP Attribute on Web User Interface

| Attribute          | Description                                                                                                    |
|--------------------|----------------------------------------------------------------------------------------------------|
| LDAP Name Filter   | <ul> <li>Specify the name attributes for LDAP searching.</li> <li>The "*" symbol in the filter stands for any character.</li> <li>The "%" symbol in the filter stands for the entering string used as the prefix of the filter condition.</li> </ul>   |
| LDAP Number Filter | <ul> <li>Specify the number attributes for LDAP searching.</li> <li>The "*" symbol in the filter stands for any character.</li> <li>The "%" symbol in the filter stands for the entering string used as the prefix of the filter condition.</li> </ul> |

| Server Address         | Enter the LDAP server address.                                                                                                    |
|------------------------|----------------------------------------------------------------------------------------------------|
| Port                   | Enter the LDAP server port.                                                                                                    |
| Base                   | Enter the LDAP server Base DN.                                                                                                    |
| Username               | Enter the user name to login the LDAP server.                                                                                                    |
| Password               | Enter the password to login the LDAP server.                                                                                                    |
| LDAP Name Attributes   | Specify the name attributes of each record to be returned by the LDAP server. The user can configure multiple name attributes separated by space.     |
| LDAP Number Attributes | Specify the number attributes of each record to be returned by the LDAP server. The user can configure multiple number attributes separated by space. |
| LDAP Display Name      | Specify the display name of the contact record displayed on the LCD screen. This parameter value must start with "%" symbol.                          |
| Protocol               | S-Series LDAP server uses Version 3.                                                                                                    |
|                        |                                                                                                    |

### LDAP Configuration Example

The example configurations are set according to S-Series LDAP server default settings. You can use the following settings as a starting point and adjust the filter and display attributes according to your needs.

Enable LDAP: Enabled LDAP Name Filter: ((cn=%)(sn=%)) LDAP Number Filter: (|(telephoneNumber=%)(homePhone=%)(mobile=%)) Server Address: 192.168.6.216 /\* Enter S-Series PBX's IP address.\*/ Port: 389 Base: dc=pbx,dc=com UserName: cn=admin,dc=pbx,dc=com Password: password Max.Hits(1~32000): 50 LDAP Name Attributes: cn sn displayName LDAP Number Attributes: telephoneNumber homePhone mobile mail departmentNumber LDAP Display Name: %cn Protocol: Version 3 LDAP Lookup For Incoming Call: Enabled LDAP Lookup For Callout: Enabled LDAP Sorting Results: Enabled

### Configuring an LDAP Key

- 1. Log in the Yealink phone web interface, go to "DSSKey > LineKey".
- 2. Choose a DSS key, select key type to "LDAP".
- 3. Click "Confirm" to accept the change.

| Vaglink         |             |               |         |        |          |           | Log Out                                           |
|-----------------|-------------|---------------|---------|--------|----------|-----------|---------------------------------------------------|
|                 | Status      | Account       | Network | DSSKey | Features | Settings  | Directory Security                                |
| Line Key 1-5    | Enable Page | Tips Disabled | T       |        |          |           | NOTE                                              |
| Line Key 6, 10  | Key         | Туре          | Value   | Label  | Line     | Extension |                                                   |
| Line Key 0-10   | Line Key1   | LDAP 🔻        |         |        | N/A 🔻    |           | Line Keys<br>Line keys allow you to quickly       |
| Line Key 11-15  | Line Key2   | Line 🔻        | Default | ¥      | Line 2 🔻 |           | access features such as recall<br>and voice mail. |
| Programable Key | Line Key3   | Line 🔻        | Default | •      | Line 3 🔻 |           |                                                   |
|                 | Line Key4   | Line 🔻        | Default | •      | Line 4 🔻 |           | You can click here to get more guides.            |
|                 | Line Key5   | Line 🔻        | Default | •      | Line 5 🔹 |           |                                                   |
|                 |             | Cor           | ıfirm   |        | Cancel   |           |                                                   |

### Using LDAP Phonebook

You can press the LDAP key to access the LDAP phonebook. Enter the search criteria to search a contact from LDAP phonebook and call the contact.

1. Press the LDAP key to access the LDAP phonebook.

|                   | AA HIX IN DND I |
|-------------------|-----------------|
| LDAP 02           | 16              |
| Tven UZ-          | 40 25           |
|                   | ven             |
| History Directory | DND Menu        |

**2.** Search the contact name or number using the keypad. The contacts whose name or phone number matches the characters entered will appear on the LCD screen.

| Qli                              | 0/7 |
|----------------------------------|-----|
| Jason<1005> 1005                 |     |
| Jenny <05925503301 - 05925503301 |     |
| Jenny<1003> 1003                 |     |
| Back abc Delete                  |     |

**3.** Press the navigation key to select the desired contact.

| Qli               |             | ]2/7   |
|-------------------|-------------|--------|
| Jason<1005>       | 1005        | Π      |
| enny<05925503301> | 05925503301 |        |
| Jenny<1003>       | 1003        | Ŭ      |
| Cancel            | Option S    | Send 🔵 |

4. Press "Send" to call the contact.

# Using LDAP on Htek Phones

In this example we will demonstrate how to configure and use LDAP phonebook using an Htek UC862 (version 1.0.3.35).

- 1. Log in the Htek phone web interface, and go to "Directory > LDAP".
- 2. Fill in the LDAP server address, attributes and filter information.
- 3. Click "SaveSet" to accept the change.

|                      |                        |                             |                               | <u>logout</u> |
|----------------------|------------------------|-----------------------------|-------------------------------|---------------|
| I <b>I</b> -Itek     | Home   Account         | Network   Function Keys   S | etting   Directory   Manageme | nt            |
| Directory            | LDAP Name Filter       | (l(cn=%)(sn=%))             | © NOTE                        |               |
| Remote Phone<br>Book | LDAP Number Filter     | (((telephoneNumber=%)(      | 3                             |               |
| Call History         | Server Address         | 192.168.6.216               | 3                             |               |
| LDAP                 | Port                   | 389                         | 3                             |               |
| Network<br>Directory | Base                   | dc=pbx,dc=com               | 3                             |               |
| MultiCast Paging     | User Name              | cn=admin,dc=pbx,dc=cc       | 3                             |               |
|                      | Password               | •••••                       | 3                             |               |
|                      | Max.Hits(1~32000)      | 32000                       | 3                             |               |
|                      | LDAP Name Attributes   | cn sn displayName           | <b>2</b>                      |               |
|                      | LDAP Number Attributes | telephoneNumber home        | 3                             |               |
|                      | LDAP Display Name      | cn                          | 3                             |               |
|                      | Search Delay(0~2000ms) |                             | 3                             |               |
|                      | Protocol               | Version2   Version3         | 3                             |               |
|                      | LDAP Lookup For Call   | ● On Off                    | 3                             |               |
|                      | LDAP Sorting Results   | ● On ○ Off                  | 3                             |               |

### LDAP Attribute on Web User Interface

| Attribute          | Description                                                               |
|--------------------|---------------------------------------------------------------------------|
| LDAP Name Filter   | Specify the name attributes for LDAP searching.                           |
|                    | • The "*" symbol in the filter stands for any character.                  |
|                    | • The "%" symbol in the filter stands for the entering string used as the |
|                    | prefix of the filter condition.                                           |
| LDAP Number Filter | Specify the number attributes for LDAP searching.                         |
|                    | • The "*" symbol in the filter stands for any character.                  |
|                    | • The "%" symbol in the filter stands for the entering string used as the |
|                    | prefix of the filter condition.                                           |
| Server Address     | Enter the LDAP server address.                                            |
| Port               | Enter the LDAP server port.                                               |
| Base               | Enter the LDAP server Base DN.                                            |

| Username               | Enter the user name to login the LDAP server.                                                                                                    |
|------------------------|----------------------------------------------------------------------------------------------------|
| Password               | Enter the password to login the LDAP server.                                                                                                    |
| LDAP Name Attributes   | Specify the name attributes of each record to be returned by the LDAP server. The user can configure multiple name attributes separated by space.     |
| LDAP Number Attributes | Specify the number attributes of each record to be returned by the LDAP server. The user can configure multiple number attributes separated by space. |
| LDAP Display Name      | Specify the display name of the contact record displayed on the LCD screen. This parameter value must start with "%" symbol.                          |
| Protocol               | S-Series LDAP server uses Version 3.                                                                                                    |

### LDAP Configuration Example

The example configurations are set according to S-Series LDAP server default settings. You can use the following settings as a starting point and adjust the filter and display attributes according to your needs.

LDAP Name Filter: (|(cn=%)(sn=%)) LDAP Number Filter: (|(telephoneNumber=%)(homePhone=%)(mobile=%)) Server Address: 192.168.6.216 /\* Enter S-Series PBX's IP address.\*/ Port: 389 Base: dc=pbx,dc=com UserName: cn=admin,dc=pbx,dc=com Password: password Max.Hits(1~32000): 50 LDAP Name Attributes: cn sn displayName LDAP Number Attributes: telephoneNumber homePhone mobile mail departmentNumber LDAP Display Name: cn Protocol: Version 3 LDAP Lookup For Call: On LDAP Sorting Results: On

### Configuring an LDAP Key

- 1. Log in the Htek phone web interface, and go to "Function Keys > Line Key".
- 2. Choose a key, select key type to "LDAP".
- 3. Click "SaveSet" to accept the change.

|                     |      |               |        |           |             |               |                      | <u>logout</u> |
|---------------------|------|---------------|--------|-----------|-------------|---------------|----------------------|---------------|
|                     | Но   | ome   Account | Networ | tk   Fund | tion Keys   | Setting   Dir | rectory   Management |               |
| Line Key            | Line | Туре          | Value  | Label     | Account     | Pickup Code   | NOTE                 |               |
| Memory Key          | Key1 | LDAP 🔻        |        |           | Account 1 🔻 |               |                      |               |
| Programmable<br>Key | Key2 | Line •        |        |           | Auto •      |               |                      |               |
| ЕХР КЕҮ             | Key3 | Line •        |        |           | Auto 🔻      |               |                      |               |
|                     | Ney4 | Line          |        |           | Auto        | ļ             |                      |               |
|                     |      | SaveSet       |        | (         | Restart     |               |                      |               |
|                     |      |               |        |           |             |               |                      |               |
|                     |      |               |        |           |             |               |                      |               |

### Using LDAP Phonebook

1. Press the LDAP key to access the LDAP phonebook.

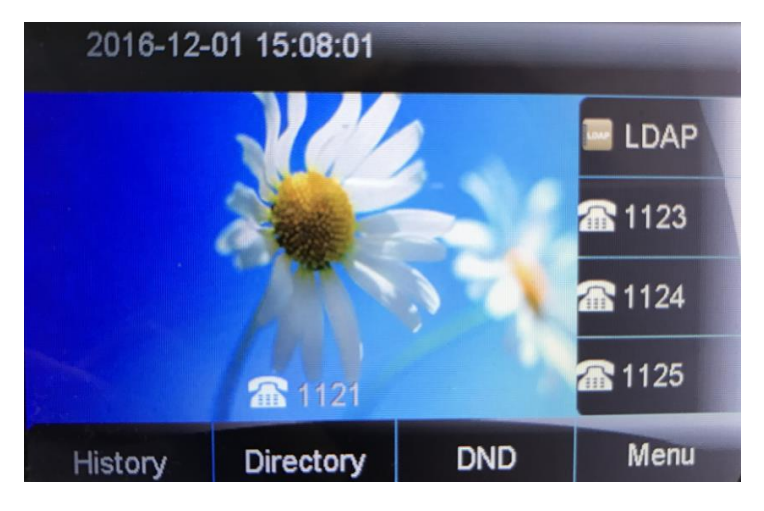

**2.** Search the contact name or number using the keypad. The contacts whose name or phone number matches the characters entered will appear on the LCD screen.

|                  | LDAP | Contacts    | 1/17 |  |  |  |
|------------------|------|-------------|------|--|--|--|
| CAT              |      | 1001        |      |  |  |  |
| catherine        |      | Marketing   |      |  |  |  |
| catherine        |      | 1565561655  |      |  |  |  |
| catherine        |      | 1654655555  |      |  |  |  |
| catherine        |      | 05925503301 |      |  |  |  |
| Filter Prefix: c |      |             |      |  |  |  |
| Cancel           | 2aB  | Delete      | Dial |  |  |  |

- 3. Press the navigation key to select the desired contact.
- 4. Press "Dial" to call the contact.

# Using LDAP on Cisco SPA Phones

In this example we will demonstrate how to configure and use LDAP phonebook using a Cisco SPA 303 (version 7.4.9c).

### **Configuring LDAP**

1. Navigate to the phone's admin web user interface as an administrator.

2. Go to "Voice > Phone > LDAP Corporate Directory Search" to configure LDAP.

| LDAP Corporate Directory Search |                            |                      |                |  |
|---------------------------------|----------------------------|----------------------|----------------|--|
| LDAP Dir Enable:                | yes 🔻                      | LDAP Corp Dir Nam    | ne: yeastar    |  |
| LDAP Server:                    | 192.168.6.216              | LDAP Auth Metho      | od: None 🔻     |  |
| LDAP Client DN:                 | dc=pbx,dc=com              |                      |                |  |
| LDAP Username:                  | cn=admin,dc=pbx,dc=com     | LDAP Passwo          | rd: ********** |  |
| LDAP Search Base:               | dc=pbx,dc=com              |                      |                |  |
| LDAP Last Name Filter:          | sn:(sn=*\$\/ALUE*)         | LDAP First Name Filt | er:            |  |
| LDAP Search Item 3:             | cn:(cn=*\$\/ALUE*)         | LDAP Item 3 Filt     | er:            |  |
| LDAP Search Item 4:             |                            | LDAP item 4 Filt     | er:            |  |
| LDAP Display Attrs:             | a=sn;a=cn;a=telephoneNumbe | er,n=Phone,t=p;      |                |  |
| LDAP Number Mapping:            |                            |                      |                |  |

- LDAP Dir Enable: select "yes"
- LDAP Corp Dir Name: specify an LDAP directory name.
- LDAP Server: enter "S-Series PBX's IP:port".
- LDAP Auth Method: None
- LDAP Client DN: enter the LDAP server's base DN.
- LDAP Username: enter the LDAP server's username.
- LDAP Password: enter the LDAP server's password.
- LDAP Search Base: enter the LDAP server's base DN.
- LDAP Last Name Filter: this defines the search for surnames [sn], known as last name.
- LDAP First Name Filter: this defines the search for the common name [cn].
- LDAP Search Item3: Additional customized search item. Can be blank if not needed.
- LDAP Item 3 Filter: Customized filter for the searched item. Can be blank if not needed.
- LDAP Search Item 4: Additional customized search item. Can be blank if not needed.
- LDAP Item 4 Filter: Customized filter for the searched item. Can be blank if not needed.
- LDAP Display Attrs: format of LDAP results display on phone.
- 3. Click "Submit All Changes".

### LDAP Configuration Example

The example configurations are set according to S-Series LDAP server default settings. You can use the following settings as a starting point and adjust the filter and display attributes according to your needs.

LDAP Dir Enable: yes LDAP Corp Dir Name: yeastar LDAP Server: 192.168.6.216:389 (IP of S-Series PBX:389) LDAP Auth Method: None LDAP Client DN: dc=pbx,dc=com LDAP Username: cn=admin,dc=pbx,dc=com LDAP Password: password LDAP Search Base: dc=pbx,dc=com LDAP Last Name Filter: sn:(sn=\*\$VALUE\*) LDAP First Name Filter: cn:(cn=\*\$VALUE\*) LDAP Search Item 3: LDAP Item 3 Filter: LDAP Search Item 4: LDAP item 4 Filter: LDAP Display Attrs: a=sn;a=cn;a=telephoneNumber,n=Phone,t=p; LDAP Number Mapping:

#### LDAP Display Attrs:

| Parameter       | Value               | Description                                                                                                    |
|-----------------|---------------------|----------------------------------------------------------------------------------------------------|
| а               | Attribute name      | N/A                                                                                                    |
| cn              | Common name         | N/A                                                                                                    |
| sn              | Surname (last name) | N/A                                                                                                    |
| telephoneNumber | phone number        | N/A                                                                                                    |
| n               | Display name        | Example: n=Phone will cause "Phone:" to be displayed in front of the phone number of an LDAP query result when the detail soft button is pressed.                                                                                                    |
| t               | type                | When t=p, that is, t is of type phone number,<br>then the retrieved number can be dialed. Only<br>one number can be made dialable. If two<br>numbers are defined as dialable, only the first<br>number is used. Example: a=ipPhone, t=p;<br>a=mobile, t=p; This example results in only the<br>IP Phone number being dialable and the mobile |

|   |              | number will be ignored.                                                                                      |
|---|--------------|----------------------------------------------------------------------------------------------------|
| p | phone number | When p is assigned to a type attribute, example t=p, then the retrieved number will be dialable by the phone |

### Using LDAP Phonebook

- 1. Press the **Directory** soft key on the SPA phone.
- 2. Select the LDAP Corporate Directory from the list. The name will vary depending on the entry in "Phone tab > LDAP Corporate Directory Search > LDAP Corp Dir Name".
- 3. Enter the search parameters for Last Name and First name, as needed.
- 4. Press the Submit soft key.
- 5. Press Dial, EditDial, Detail, or Cancel to use the LDAP results.

# Using LDAP on Grandstream Phones

In this example we will demonstrate how to configure and use LDAP phonebook using a Grandstream GXP1628 (version 1.0.3.28).

### **Configuring LDAP**

- 1. Log in the GXP1628 web interface, navigate to "Phonebook > LDAP" page.
- 2. Fill in the LDAP server address, attributes and filter information. See the *Table 1* below for detailed information.

| ndstream GXP1628           |                        |                             |        |          | ļ        | Admin Logout   R | eboot   Factory Rese | t English 🔹      |     |
|----------------------------|------------------------|-----------------------------|--------|----------|----------|------------------|----------------------|------------------|-----|
| GRAND                      | THE WORLD              |                             | STATUS | ACCOUNTS | SETTINGS | NETWORK          | MAINTENANCE          | PHONEBOOK        | ]   |
|                            |                        |                             |        |          |          |                  | C                    | iontacts         |     |
| nebook                     | LDAP                   |                             |        |          |          |                  | F                    | honebook Manager | men |
| oup Management<br>Ionebook | Server Address         | 192.168.6.216               |        |          |          |                  |                      |                  |     |
| nagement                   | Port                   | 389                         |        |          |          |                  |                      |                  |     |
| AF                         | Base                   | dc=pbx,dc=com               |        |          |          |                  |                      |                  |     |
|                            | User Name              | cn=admin,dc=pbx,dc=co       |        |          |          |                  |                      |                  |     |
|                            | Password               |                             |        |          |          |                  |                      |                  |     |
|                            | LDAP Number Filter     | (I(telephoneNumber=%)       |        |          |          |                  |                      |                  |     |
|                            | LDAP Name Filter       | ( (cn=%)(sn=%))             |        |          |          |                  |                      |                  |     |
|                            | LDAP Version           | O Version 2  Version 3      |        |          |          |                  |                      |                  |     |
|                            | LDAP Name Attributes   | cn sn                       |        |          |          |                  |                      |                  |     |
|                            | LDAP Number Attributes | telephoneNumber home        |        |          |          |                  |                      |                  |     |
|                            | LDAP Display Name      | %cn                         |        |          |          |                  |                      |                  |     |
|                            | Max. Hits              | 50                          |        |          |          |                  |                      |                  |     |
|                            | Search Timeout         | 30                          |        |          |          |                  |                      |                  |     |
|                            | Sort Results           | ○ No ● Yes                  |        |          |          |                  |                      |                  |     |
|                            | LDAP Lookup            | 🗹 Incoming Calls 🗹 Outgoing | Calls  |          |          |                  |                      |                  |     |
|                            | Lookup Display Name    | cn                          |        |          |          |                  |                      |                  |     |
|                            |                        | Save Save and Apply         | Reset  |          |          |                  |                      |                  |     |

3. Once the configuration is done, click "Save and Apply".

| Option                    | Description                                                                                                    |  |  |  |  |
|---------------------------|----------------------------------------------------------------------------------------------------|--|--|--|--|
| Server Address            | Enter S-Series LDAP server's IP address.                                                                                                    |  |  |  |  |
| Port                      | Enter the LDAP server port. The default port is 389.                                                                                                    |  |  |  |  |
| Base                      | Enter LDAP server's Base DN.                                                                                                    |  |  |  |  |
| User Name                 | Enter LDAP server's user name.                                                                                                    |  |  |  |  |
| Password                  | Enter LDAP server's password.                                                                                                    |  |  |  |  |
| LDAP Number<br>Filter     | <ul> <li>This is the filter used for number lookups.</li> <li>Special characters: <ul> <li>* - Any characters</li> <li>% - The entered string is used as prefix</li> </ul> </li> </ul> |  |  |  |  |
| LDAP Name Filter          | <ul> <li>This is the filter used for name lookups.</li> <li>Special characters: <ul> <li>* - Any characters</li> <li>% - The entered string is used as prefix</li> </ul> </li> </ul>   |  |  |  |  |
| LDAP Version              | Yeastar S-Series LDAP server uses version 3.                                                                                                    |  |  |  |  |
| LDAP Name<br>Attributes   | Specify the "name" attributes of each record which are returned in the LDAP search result. Enter multiple name attributes separated by space.                                          |  |  |  |  |
| LDAP Number<br>Attributes | Specify the "number" attributes of each record which are returned in the LDAP search result. Enter multiple name attributes separated by space.                                        |  |  |  |  |
| LDAP Display<br>Name      | This is the display name of the entry to be shown on the phone's LCD.                                                                                                    |  |  |  |  |
| LDAP Lookup               | Enable LDAP number searching when dialing and receiving calls.                                                                                                    |  |  |  |  |
| Lookup Display<br>Name    | Configure the display name when LDAP looks up the name for incoming calls or outgoing calls. It must be a subnet of the LDAP Name Attributes.                                          |  |  |  |  |

### Table 1 Description of Grandstream IP Phone LDAP Options

### LDAP Configuration Example

The example configurations are set according to S-Series LDAP server default settings. You can use the following settings as a starting point and adjust the filter and display attributes according to your needs.

Server Address: 192.168.6.216 (IP address of Yeastar S-Series IPPBX) Port: 389 Base: dc=pbx,dc=com User Name: cn=admin,dc=pbx,dc=com Password: password LDAP Number Filter: (|(telephoneNumber=%)(homePhone=%)(mobile=%)) LDAP Name Filter: ((cn=%)(sn=%)) LDAP Version: Version 3 LDAP Name Attributes: cn sn LDAP Number Attributes: telephoneNumber homePhone mobile mail departmentNumber LDAP Display Name: %cn Max. Hits: 50 Search Timeout: 30 Sort Results: Yes LDAP Lookup:  $\checkmark$  Incoming Calls  $\checkmark$  Outgoing Calls LDAP Display Name: cn

### Using LDAP Phonebook

Note: for different Grandstream IP phones, the operation may be different.

1. On the GXP1628 idle screen, press "More" soft key.

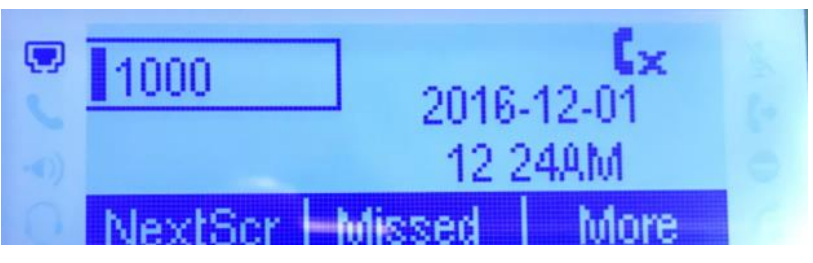

2. Press "LDAP" soft key.

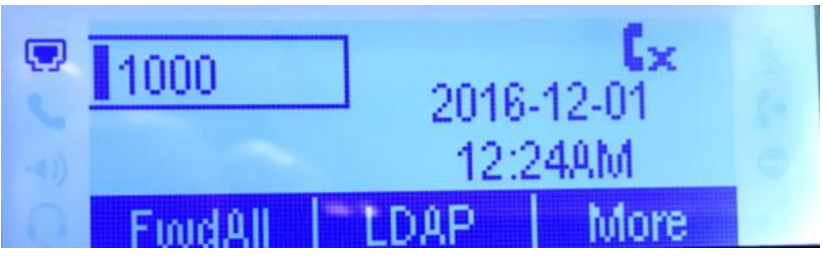

3. Enter the search parameters for name or number as needed.

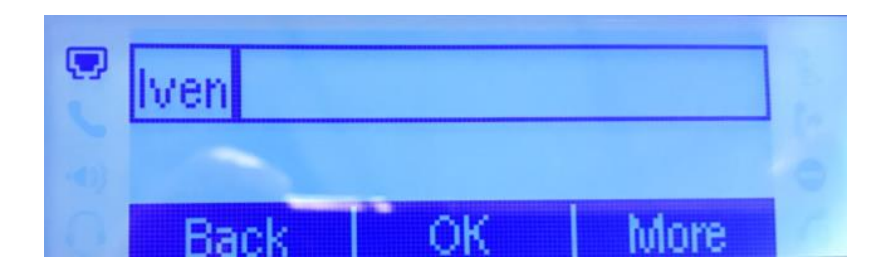

- 4. Press "OK".
- 5. Press the navigation key to select the desired contact.
- 6. Press "Dial" to call the person.

| ۲ | lven |      |
|---|------|------|
|   | iven |      |
| 0 | Back | Dial |

# Using LDAP on Zoiper Softphone

LDAP feature is only available in Zoiper Biz version.

### **Configuring LDAP**

- 1. Launch Zoiper Biz softphone.
- 2. Navigate to "Settings > Preferences > Contacts > LDAP options" page.
- 3. Check the option "Use this server to search for contacts".
- 4. Fill in the LDAP server address, attributes and filters.
- 5. Once the configuration is done, click "OK".

### LDAP Configuration Example

The example configurations are set according to S-Series LDAP server default settings. You can use the following settings as a starting point and adjust the filter and display attributes according to your needs.

LDAP server: 83.247.70.23 (IP address of Yeastar S-Series IPPBX) Password: password CN: cn=admin,dc=pbx,dc=com DN: dc=pbx,dc=com Result limit: 0 Min Chars to Search: 1 Fields to Search: sn,gn XMPP presence:

| Preferences                                      | 8   |
|--------------------------------------------------|-----|
| Accounts Audio Contacts Automation Skin Advanced |     |
| Search Advanced                                  |     |
| LDAP options                                     |     |
| Ve this server to search for contacts            |     |
| LDAP server: 83.247.70.23                        |     |
| Password:                                        |     |
| CN: cn=admin,dc=pbx,dc=com                       |     |
| DC: dc=pbx,dc=com                                |     |
| Result limit: 0 Min chars to search: 1           |     |
| Fields to search: sn, gn                         |     |
| XMPP presence: <do not="" use=""></do>           |     |
|                                                  |     |
|                                                  |     |
|                                                  |     |
|                                                  |     |
|                                                  |     |
|                                                  |     |
|                                                  |     |
|                                                  |     |
|                                                  |     |
| Carrot Carrot                                    |     |
| X cancer                                         | UK. |

### Using LDAP Phonebook

- 1. Enter the search parameters for name or number as needed in the search box.
- 2. The matched records will display on the screen.

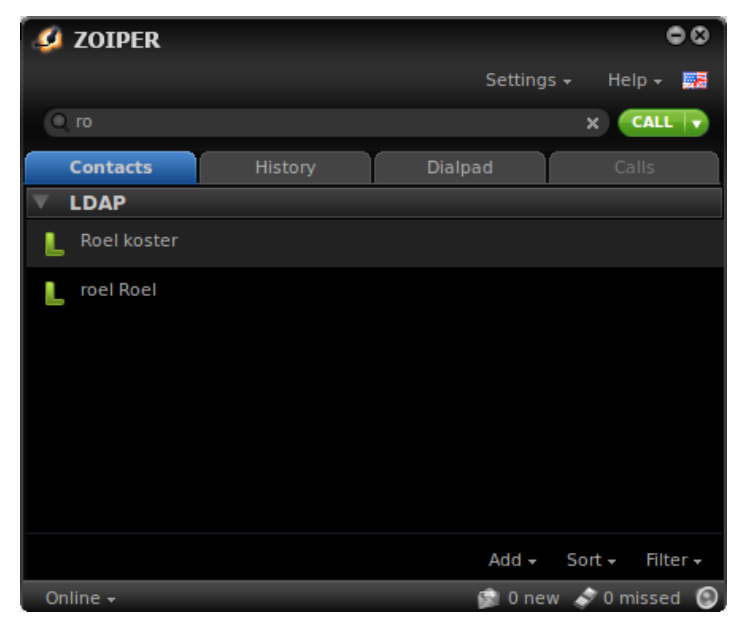